人民币符号,在我们的日常生活中是经常会用到,尤其是在电脑或者手机上。但是他作为一个特殊符号,很多时候大家不知道怎么打出来,下面一起来了解一下人名币,并且看在电脑和手机上该怎么打出来吧。

人民币的符号的由来:

我们知道,自1955年3月1日,中国人民银行发行第二套人民币时首次正式确定人民币货币符号。因为人民币单位为"元",而"元"的汉语拚音是"yuán",因此,人民币货币符号就采用"元"字汉语拚音首字母的大写"Y"。为了防止与"Y"和阿拉伯数字误认、误写,就在"Y"字上加上两横而写成"¥",读音仍为"元"。

货币符号是一种常被用来作为货币名称的图像速记符号。货币符号主要在各自的国家内使用,而国际上使用ISO4217作为货币标识。世界上大多数货币并没有特定的符号。

人民币的符号打出来方法如下:

第一种使用输入法工具。在中文状态下,使用Shift+\$/4键,可以快速打出¥,记 住是中文状态下:如果是英文状态下,打出来的是美元符号\$。

如下图:

第二种是用Alt+0165组合键,可以打出人民币符号¥,注意要用右边的数字键盘, 不分中英文状态:这个¥与¥有点不同,一个是二横,一个是一横,按法律规定的 其实是二横这个¥,但有些地方会显示不出来,所以也会普遍使用一横的¥,所以 只要承认就可以,有特殊要求的可问人确定。

第三种是使用输入法自带的特殊符号。这里以QQ五笔输入法为例,其他输入法找 到就一样。选择输入法的打开工具箱,选择里面的字符:找到特殊符号里的"数学/ 单位",把滚动条拉下来,可以看到人民币符号¥:

第四种是用word里的插入符号。以word为例,选择插入,点击符号,可以看到¥。

word人民币符号怎么打

1.一条横线的人民币符号输入方法

①插入特殊字符中的人民币符号;打开Word文档,然后选择"菜单栏"-->插入--> 特殊符号-->在弹出的"插入特殊符号"中选择"单位符号",在这里可以找到这 个人民币符号了。选择,然后按右边的确认即可插入Word文档。

②输入法输入人民币符号方法;人民币符号输入常用符号,现在用的是哪种输入法, 里面必定包含了此符号,就拿我用的"搜狗"、"QQ拼音"来说吧,只需要在输入法中输入"人民币"这三个字眼,符号立马就会出现,如下图:

③快捷键简单输入方法;最简单的一种方法就是:直接将输入法切换成中文,搜狗、 QQ拼音、智能ABC等都可以,然后按键盘上的快捷键 "Shift+4"即可输入人民币 符号。

2.两条横线的人民币符号怎么打:

①在Word中按住键盘上的ALT键,然后按下数字键0165,再松开ALT键,此时,你会发现符号会自动出现在Word文档中!

②可以通过在Word中插入符号来实现;首先,选择菜单栏的"插入"下拉列表中的 "符号"(注意不是特殊符号),在弹出的"符号"选项卡中,我们将"字体"后面 设置为"拉丁文字",然后拖动第七排,即可找到人民币的符号,单击下面的"插 入"按钮即可。

人民币符号怎么打?¥和¥哪一个是正确的

¥¥是下列两种货币的货币符号:

日元(JPY)

人民币(CNY)

因为以上两种货币的单位都是圆(圆/元/?日语发音为en。符号由拉丁字母"Y"和 两道平行水平线组成。中国大陆早期多使用一道水平线,现时则多使用两道水平线。两者起始字母都是"Y"。

在使用"¥"会混淆人民币和日元的情况下,应使用"RMB¥"作为人民币符号。

人民币符号¥在键盘的输入方法:

1、搜狗输入法里输入"人民币"就有这个符号了。

2、中文输入法状态下,按Shift+\$,就是和数字 "4" 重复的那个键,可打出¥。

3、智能ABC输入法里,按V3就可以找到RMB符号。

4、按住ALT键,在小键盘上连续键入0165这四个数字,然后松开ALT键就可以输入人民币符号,可打出?0?6。

小结:以上就是关于"人民币的符号怎么打出来人民币符号手机怎么打"的全部内容,希望能够帮到你。